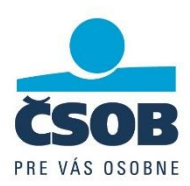

## Chybové hlásenia a možné HW a SW poruchy zariadenia

| Obsluha – chybové hlásenia                          | Riešenie                                                                                                    |
|-----------------------------------------------------|----------------------------------------------------------------------------------------------------|
| Zadal som zlú sumu                                  | Sumu zmažte žltým tlačidlom a zadajte ju znovu. Ak ste sumu už potvrdili,<br>zrušte transakciu pomocou červeného tlačidla. Počas komunikácie<br>s autorizačnou centrálou už nie je možné transakciu zmeniť ani zrušiť.<br>Vykonajte storno poslednej transakcie a novú platbu zadajte so správnou<br>sumou.                                                                                                    |
| Transakcia zrušená – Min. suma: 0,05<br>EUR         | Zadajte sumu vyššiu ako 0,04 EUR.                                                                                                    |
| Transakcia zrušená — Limit transakcie<br>prekročený | Zadajte nižšiu sumu.                                                                                                    |
| Transakcia zrušená — Chyba spojenia!                | Terminál je pripojený k Wi-Fi, ale nevie komunikovať s autorizačnou<br>centrálou. Skontrolujte internetové pripojenie, reštartujte svoj Wi-Fi router.<br>Skúste vykonať transakciu neskôr. Pre overenie pripojenia vykonajte TEST<br>KOMUNIKÁCIE.<br>Ak nepomôže vyššie uvedený postup V NASTAVENIACH SKONTROLUJTE<br>METÓDU PLATBY ("2 – NASTAVENIA" → "3 – METÓDA PLATBY").<br>V prípade používania mPOS s Android aplikáciou musí byť nastavené<br>"2 – ANDROID (Bluetooth)" a v prípade samostatného používania<br>"1 – MPOS (MANUAL)". |
| Nesprávny PIN/Zákazník zadal zlý PIN                | PIN je možné zmazať žltým tlačidlom a zadať znovu. Počas komunikácie<br>s autorizačnou centrálou už nie je možné PIN zmeniť ani zrušiť. Čakajte na<br>zamietnutie transakcie a zadajte PIN znovu.<br>UPOZORNENIE: Po troch nesprávne zadaných PIN sa karta zablokuje!                                                                                                    |
| Prekročený čas pre PIN                              | Zákazník nestihol zadať PIN v požadovanom čase. Zadajte PIN znovu, alebo zopakujte transakciu.                                                                                                    |
| KEY EXCHANGE                                        | Treba vykonať VÝMENU KĽÚČOV v menu ("1 – BANKA" →<br>"7 – AKTUALIZÁCIA TERMINÁLU" → "2 – VÝMENA KĽÚČOV").                                                                                                    |
| PARAMETERS - Neúspešné                              | Vykonajte aktualizáciu terminálu v menu ("1 – BANKA" →<br>"7 – AKTUALIZÁCIA TERMINÁLU" → "1 – STIAHNUTIE PARAMETROV").                                                                                                    |
| BATCH CLOSE - Neúspešné                             | Vykonajte uzávierku v menu ("1 – BANKA" → "6 – UZÁVIERKA"). Bol<br>dosiahnutý denný limit pre počet transakcií. Prednastavený limit je 200<br>transakcií.                                                                                                    |
| COMM CHECK – Neúspešné                              | Vykonajte test komunikácie ("1 – BANKA" → "8 – TEST KOMUNIKÁCIE").                                                                                                    |
| TERM INIT – Neúspešné                               | Vykonajte aktualizáciu terminálu v menu ("1 – BANKA" →<br>"7 – AKTUALIZÁCIA TERMINÁLU").                                                                                                    |
| END OF DAY – Neúspešné                              | Vykonajte uzávierku v menu<br>("1 – BANKA" → "6 – UZÁVIERKA").                                                                                                    |
| Chyba čítania karty/Skúste inú kartu                | Skúste kartu ponechať dlhšie priloženú na termináli alebo ju priložte bližšie<br>k terminálu.                                                                                                    |
| Prosím použite iba jednu kartu                      | Skontrolujte, či sa v blízkosti karty nenachádza iná karta. Prikladajte vždy iba<br>jednu kartu.                                                                                                    |
| Súčty nesúhlasia                                    | Zoznam transakcií v termináli a v banke sa nezhoduje. Preverte si údaje<br>v banke v nasledujúci pracovný deň.                                                                                                    |
| Chyba odoslania/prijatia/čítania dát!               | Terminál sa nevie aktualizovať alebo komunikovať s TMS. Skontrolujte kvalitu internetového pripojenia. Vykonajte TEST KOMUNIKÁCIE.                                                                                                    |

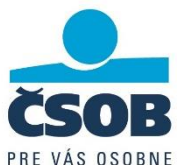

| Čas hesla uplynul/Heslo<br>nezadané/Nesprávne heslo/Heslo sa<br>nezhoduje | Pri zadávaní hesla došlo k chybe alebo uplynul čas potrebný na zadanie<br>hesla. Skúste znovu zadať správne heslo.                                                                                                    |
|---------------------------------------------------------------------------|----------------------------------------------------------------------------------------------------|
| Chyba MAC kľúča/Chybný kľúč                                               | Pracovné kľúče sa nezhodujú. Terminál sa automaticky spojí s autorizačnou centrálou a vyžiada si aktualizáciu pracovných kľúčov. Aktualizáciu kľúčov je taktiež možné spustiť manuálne v menu ("1 – BANKA" →<br>"7 – AKTUALIZÁCIA TERMINÁLU" → "2 – VÝMENA KĽÚČOV"). |
| Chybný formát čísla                                                       | Skontrolujte správnosť zadaného telefónneho čísla.                                                                                                    |
| Nedá sa bezkontaktne                                                      | Použite čítačku čipov alebo magnetického prúžku.                                                                                                    |
| Vykonajte uzávierku dňa!                                                  | Aktualizácia terminálu a niektoré operácie sú možné až po vykonaní<br>uzávierky dňa. Vykonajte uzávierku ("1 – BANKA" → "6 – UZÁVIERKA")<br>a skúste znovu.                                                                                                    |
| Nie je možné realizovať transakciu<br>bezkontaktne                        | Použite čítačku čipov alebo magnetického prúžku.                                                                                                    |
| Uzávierku je potrebné vykonávať denne                                     | Uzávierku je potrebné vykonať denne spolu u uzávierkou registračnej<br>pokladne. Celková suma platieb kartou z pokladne a terminálu by sa mala<br>zhodovať.                                                                                                    |

| Problém pri aktivácii                             | Riešenie                                                                                                    |
|---------------------------------------------------|----------------------------------------------------------------------------------------------------|
| Terminál je pripojený k Wi-Fi ale<br>nekomunikuje | Treba vykonať TEST KOMUNIKÁCIE ("1 – BANKA" $\rightarrow$<br>"8 – TEST KOMUNIKÁCIE"). Ak je test neúspešný, reštartujte svoj Wi-Fi<br>router a terminál. Ak reštart nepomôže, skúste v menu ("2 – NASTAVENIA"<br>$\rightarrow$ "1 – PRIPOJENIE" $\rightarrow$ "1 – WIFI") vyhľadať dostupné Wi-Fi siete<br>a prihláste sa znova do svojej Wi-Fi siete. Ak nebudú nájdené žiadne siete,<br>alebo sa terminál nedokáže pripojiť k vašej Wi-Fi sieti, obráťte sa na správcu<br>vašej siete. Skontrolujte svoj Wi-Fi router a nastavenia zabezpečenia.<br>Terminál nie je možné pripojiť k verejnej alebo inak nezabezpečenej Wi-Fi<br>sieti. Kompatibilita so všetkými Wi-Fi routermi nie je zaručená.<br>Podporované typy zabezpečenia:<br><i>WPA2 + AES,</i><br><i>WPA + TKIP/AES,</i><br><i>WPA + TKIP.</i><br>Nepodporované typy zabezpečenia:<br><i>WEP,</i><br><i>Open Network</i> (no security). |
| Zabudnuté Admin heslo                             | Ak bol dodržaný postup aktivácie terminálu a heslo bolo zmenené po<br>pripojení do Wi-Fi siete, treba kontaktovať HELP DESK a nahlásiť zabudnutie<br>hesla.                                                                                                    |

| Poruchy SW                              | Riešenie                                                                 |
|-----------------------------------------|--------------------------------------------------------------------------|
| Po zapnutí ostane zobrazené logo FLYPOS | Vypnite terminál podržaním klávesy pre zapnutie po dobu 10 sekúnd. Znovu |
| a zariadenie sa nespustí                | zapnite.                                                                 |
| Terminál mrzne, nereaguje               | Vypnite terminál podržaním klávesy pre zapnutie po dobu 10 sekúnd. Znovu |
|                                         | zapnite.                                                                 |

IČO: 36 854 140 Zapísaná v obchodnom registri Okresného súdu Bratislava I, oddiel Sa, vložka č. 4314/B

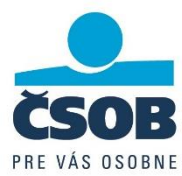

| Poruchy HW                                      | Riešenie                                                                                                    |
|-------------------------------------------------|----------------------------------------------------------------------------------------------------|
| Terminál nejde zapnúť                           | Batéria je pravdepodobne vybitá. Pripojte terminál k napájaciemu zdroju.<br>Počkajte aspoň 5 minút a skúste znova                                                                                                    |
| Displej svieti na bielo, nezobrazuje nič        | Skúste vypnúť a zapnúť terminál. Ak sa chyba opakuje, pravdepodobne sa jedná o chybu HW, zariadenie je potrebné vymeniť.                                                                                                    |
| Terminál sa nenabíja                            | Ak sa terminál nenabíja po pripojení pribaleného napájacieho zdroja, skúste<br>terminál pripojiť na ľubovoľnú microUSB nabíjačku. V prípade, že je chybný<br>napájací zdroj alebo terminál, obráťte sa na HELP DESK a nahláste poruchu.                                                                                                    |
| Terminál sa rýchlo vybíja                       | Reštartujte terminál. Skúste terminál niekoľkokrát úplne vybiť a nabiť.                                                                                                    |
| Klávesnica nereaguje                            | Reštartujte terminál podržaním tlačidla ZAP/VYP.                                                                                                    |
| Niektoré klávesy nereagujú                      | Reštartujte terminál podržaním tlačidla ZAP/VYP.                                                                                                    |
| Terminál nečíta čipové karty                    | Vizuálne skontrolujte čítačku čipových kariet, či sa v nej nenachádza<br>nečistota. Nečistotu odstráňte a reštartujte terminál. Nikdy nezasahujte<br>kovovým, alebo ostrým predmetom do čítačky, môže dôjsť k poškodeniu a<br>znefunkčneniu terminálu. Na čistenie používajte výhradne čistiace karty na<br>to určené.                                                                                                    |
| Terminál nečíta magnetický prúžok               | Vizuálne skontrolujte čítačku magnetických prúžkov, či sa v nej nenachádza nečistota. Nečistotu odstráňte a reštartujte terminál.                                                                                                    |
| Nie je možné vykonať bezkontaktnú<br>transakciu | Skontrolujte stav nabitia batérie. Ak je batéria vybitá, nabite ju, inak<br>reštartujte terminál. Skontrolujte, či má daná karta povolené bezkontaktné<br>platby.                                                                                                    |
| Terminál sa nevie pripojiť k Wi-Fi              | <ol> <li>Reštartujte svoj Wi-Fi router a mPOS.</li> <li>Ak reštart nepomôže, skúste v menu ("2 – NASTAVENIA" →<br/>"1 – PRIPOJENIE" → "1 – WIFI") vyhľadať dostupné Wi-Fi siete a prihláste<br/>sa znova do svojej Wi-Fi siete.</li> <li>Ak nebudú nájdené žiadne siete alebo sa terminál nedokáže pripojiť<br/>k vašej Wi-Fi sieti, obráťte sa na správcu svojej siete. Skontrolujte Wi-Fi<br/>router a nastavenia zabezpečenia.</li> <li>Terminál nie je možné pripojiť k verejnej alebo inak nezabezpečenej Wi-Fi<br/>sieti.</li> </ol> |
| Terminál sa nedá nájsť pomocou bluetooth        | Skontrolujte nastavenie metódy platby v menu ("2 – NASTAVENIA" →<br>"3 – METÓDA PLATBY"). Musí byť zvolená metóda "2 – ANDROID<br>(Bluetooth)". Reštartujte terminál.                                                                                                    |
| Terminál mrzne pri používaní                    | Reštartujte terminál. Ak reštart nepomôže, skontrolujte stav terminálu, či<br>nie je mechanicky poškodený, alebo nebol vystavený nadmernej vlhkosti.                                                                                                    |
| Zariadenie je mechanicky poškodené              | Ak je mechanicky poškodené a nie je možné ho používať bežným spôsobom, vypnite ho a nepoužívajte, poruchu ohláste na HELP DESK.                                                                                                    |
| Zariadenie je vyduté                            | Vydutie krytu terminálu môže byť spôsobené poškodenou batériou. Tá môže<br>byť poškodená mechanicky alebo nesprávnym dodržiavaním starostlivosti<br>o batériu. Terminál vypnite a nepoužívajte, poruchu ohláste na HELP DESK.                                                                                                    |

## Odporúčania pre správcov sietí u obchodníkov

Terminál komunikuje s autorizačnou centrálou a TMS (Terminal management system) na IP adresách a portoch:

| HOST   | IP adresa     | PORT | POPIS                                                  |
|--------|---------------|------|--------------------------------------------------------|
| HOST 1 | 195.228.25.69 | 6600 | BASE24 – SIA CE – Autorizačná centrála HOST 1          |
| HOST 2 | 91.120.27.197 | 6601 | BASE24 – SIA CE – Autorizačná centrála HOST 2          |
| TMS    | 192.28.72.179 | 7007 | TMS – Aktualizácia parametrov, SMS a E-Mail potvrdenky |

IČO: 36 854 140 Zapísaná v obchodnom registri Okresného súdu Bratislava I, oddiel Sa, vložka č. 4314/B

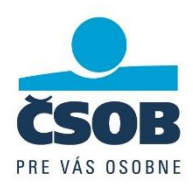

| Problém s pripojením                                                                                                  | Odporúčanie pre správcu siete                                                                                                    |
|----------------------------------------------------------------------------------------------------|----------------------------------------------------------------------------------------------------|
| Podporované typy zabezpečenia:<br><i>WPA2 + AES</i><br><i>WPA + AES</i><br><i>WPA + TKIP/AES</i><br><i>WPA + TKIP</i> | Ak terminál nevie nájsť Wi-Fi sieť pokúste sa zmeniť spôsob šifrovania vašej<br>Wi-Fi siete. Použite iný z podporovaných typov zabezpečenia. Vyhľadajte<br>dostupné Wi-Fi siete znova.                                                                                                    |
| Nepodporované typy zabezpečenia:<br><i>WEP</i><br><i>Open Network</i> (no security)                                   | Terminál sa z bezpečnostných dôvodov nedokáže pripojiť na nezabezpečené<br>Wi-Fi siete.                                                                                                    |
| Terminál je pripojený k Wi-Fi ale<br>nekomunikuje                                                                     | Treba vykonať TEST KOMUNIKÁCIE ("1 – BANKA" → "8 – TEST<br>KOMUNIKÁCIE"). Ak je test neúspešný, reštartujte Váš Wi-Fi router a<br>terminál. Ak reštart nepomôže, skúste v menu ("2 – Nastavenia" →<br>"1 –Pripojenie" → "1 – WIFI") vyhľadať dostupné Wi-Fi siete a prihláste sa<br>znova do vašej Wi-Fi siete. Ak nebudú nájdené žiadne siete, alebo sa<br>terminál nedokáže pripojiť k vašej Wi-Fi sieti, skontrolujte Váš Wi-Fi router<br>a nastavenia zabezpečenia. Terminál nie je možné pripojiť k verejnej alebo<br>inak nezabezpečenej Wi-Fi sieti. Kompatibilita so všetkými Wi-Fi routermi nie<br>je zaručená. |
| FIREWALL – blokované porty                                                                                            | Skontrolujte nastavenie firewallu ci nie sú zablokované porty 6600, 6601<br>a 7007. Ak sú blokované, povoľte ich.                                                                                                    |
| Test komunikácie a otvorenia portov                                                                                   | <ul> <li>Vykonajte TELNET na HOST 1 alebo HOST 2</li> <li>Postup: <ul> <li>Z ľubovoľného PC pripojeného do rovnakej LAN vykonajte TELNET pomocou príkazu "telnet 195.228.25.69 6600 (Obrázok 2)</li> <li>Odpoveď bude prázdne okno (Obrázok 3)</li> <li>Ak je príkaz "telnet" neznámy, treba túto funkciu povoliť v súčastiach systému Windows (Obrázok 1)</li> <li>PING NIE JE POVOLENÝ!</li> </ul> </li> </ul>                                                                                                    |
| Test pomocou iného Access pointu                                                                                      | Otestujte pripojenie pomocou zdieľaného pripojenia z mobilného telefónu<br>alebo inej Wi-Fi siete. Preveríte tak či terminál dokáže komunikovať cez inú<br>Wi-Fi sieť. Ak je terminál schopný komunikovať z inej Wi-Fi siete a z vašej<br>nie, obráťte sa na dodávateľa Vášho internetového pripojenia.                                                                                                    |

## TELNET

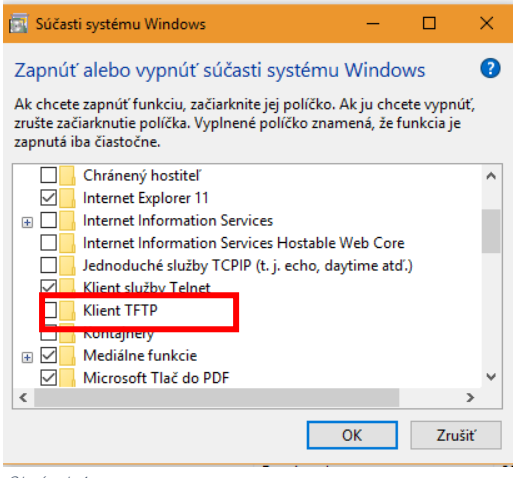

Obrázok 1

Československá obchodná banka, a.s. Žižkova 11 811 02 Bratislava IČO: 36 854 140 Zapísaná v obchodnom registri Okresného súdu Bratislava I, oddiel Sa, vložka č. 4314/B 0850 111 777 info@csob.sk www.csob.sk

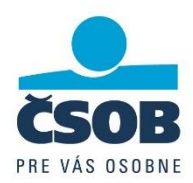

- 1. Spustite príkazový riadok (stlačte klávesu Win (symbol Windows) a napíšte cmd)
- 2. Otvorte aplikáciu Príkazový riadok.
- 3. Napíšte príkaz: telnet 195.228.25.69 6600
- 4. Stlačte enter

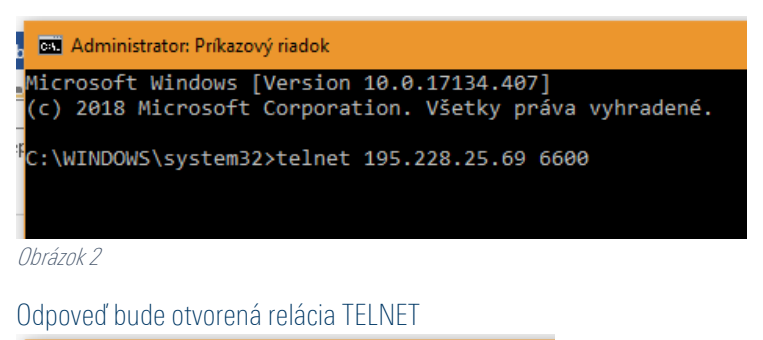

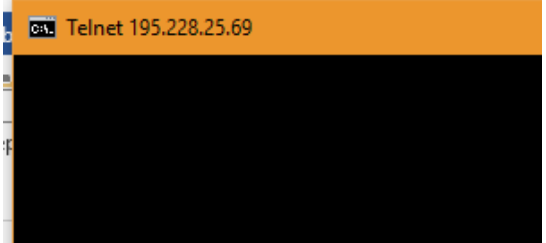

Obrázok 3

V prípade, že sa chybu nepodarilo odstrániť popísaným spôsobom, terminál vypnite, nepoužívajte ho a obráťte sa na HELPDESK:

Technické otázky ohľadne prevádzky alebo servisu Kontaktné centrum ČSOB: 0850/111 777 helpdeskeb@csob.sk

Otázky ohľadne transakcií a ich zúčtovania: akceptaciakariet@csob.sk